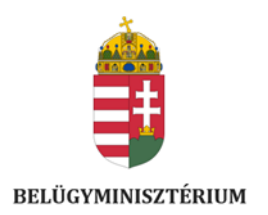

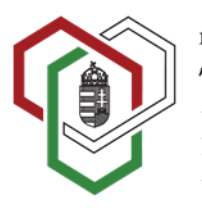

belügyminisztérium Társadalmi Esélyteremtési Főigazgatóság

### PÁLYÁZATI ÚTMUTATÓ

Útravaló ösztöndíjprogram

### Út a középiskolába, Út az érettségihez és Út a szakmához alprogramokhoz

#### TARTALOM

| 1.         | A PÁLYÁZATI FELHÍVÁSOK CÉLJA                                               | 3        |
|------------|----------------------------------------------------------------------------|----------|
| 2.         | A PÁLYÁZATOKON ELNYERHETŐ TÁMOGATÁS ÖSSZEGE                                | 3        |
| 3.         | TÁMOGATÁSI IDŐSZAK                                                         | 4        |
| 4.         | PÁLYÁZAT BENYÚJTÁSÁRA JOGOSULTAK KÖRE                                      | 5        |
| 4.1.       | A tanulói pályázat feltétele                                               | 5        |
| 4.2.       | A mentori pályázat feltétele                                               | 6        |
| 5.         | A BENYÚJTANDÓ PÁLYÁZAT TÍPUSAI                                             | 6        |
| 5.1.       | Továbbfutó tanuló és mentor Pályázat feltételei                            | 7        |
| 5.2.       | Új tanulók Pályázati feltételei                                            | 7        |
| 6.         | A PÁLYÁZATOK BENYÚJTÁSA                                                    | 7        |
| 7.         | A REGISZTRÁCIÓ FOLYAMATÁNAK RÉSZLETES LEÍRÁSA                              | 7        |
| 7.1.       | Az UTR felületen történő regisztráció                                      | 7        |
| 7.2.       | A FEH admin és regisztrációs adatlapok kitöltése, jóváhagyása              | 9        |
| 7.2.       | 1. FEH admin regisztráció                                                  | 9        |
| 7.2.       | 2. A FEH admin feladatai                                                   | 11       |
| 7.2.       | 3. Mentori regisztráció                                                    | 11       |
| 7.2.       | 4. Mentori regisztrációk jóváhagyása                                       | 13       |
| 7.2.       | 5. A mentor feladatai a Pályázat benyújtása során                          | 14       |
| 8.         | A PÁLYÁZAT BEADÁS FOLYAMATÁNAK RÉSZLETES LEÍRÁSA                           | 14       |
| 8.1.       | A pályázat benyújtásának lépései                                           | 15       |
| 8.2.       | Pályázati adatlap kitöltése                                                | 15       |
| 8.3.       | Pályázat kötelezően feltöltendő mellékletei ÚJ PÁLYÁZÓK esetében           | 18       |
| 8.4.       | A pályázat kötelezően feltöltendő mellékletei TOVÁBBFUTÓ tanulók esetében: | 19       |
| 9.         | A PÁLYÁZAT BENYÚJTÁSÁNAK SZAKASZAI, IDŐPONTJAI                             | 19       |
| 10.        | A PÁLYÁZAT ÉRVÉNYESSÉGÉNEK VIZSGÁLATA                                      | 20       |
| 11.<br>LEI | A REGISZTÁRCIÓVAL ÉS A PÁLYÁZATTAL KAPCSOLATOS HIÁNYPÓTLÁS<br>HETŐSÉGEK    | SI<br>20 |
| 12.        | A PÁLYÁZAT BÍRÁLATA                                                        | 21       |
| 13.        | A PÁLYÁZÓK DÖNTÉST KÖVETŐ ÉRTESÍTÉSE                                       | 21       |
| 14.        | TÁMOGATÓI OKIRAT KIADÁSA                                                   | 22       |
| 15.        | BESZÁMOLÓI KÖTELEZETTSÉGEK ÉS A TÁMOGATÁS FOLYÓSÍTÁSA                      | 22       |
| 16.        | A TÁMOGATÓI OKIRAT KIÁLLÍTÁSA UTÁNI BEJELENTÉSEK                           | 24       |
| 17.        | JOGORVOSLATI LEHETŐSÉG                                                     | 26       |
| 18.        | ADATKEZELÉS                                                                | 27       |
| 19.        | INFORMÁCIÓ                                                                 | 27       |

Jelen pályázati útmutató (a továbbiakban: "Pályázati útmutató") a 2023/2024. tanév I. és II. félév tekintetében 2023. évben kiírandó Útravaló Ösztöndíjprogram UTR-23-UK számú Út a középiskolába alprogramjának, UTR-23-UE számú Út az érettségihez alprogramjának, valamint az UTR-23-USZ számú Út a szakmához alprogramjának pályázati felhívásaival (a továbbiakban együttesen: "Pályázati felhívás" vagy "Pályázati felhívások") kapcsolatban jött létre (annak részletezése céljából) az alábbiak szerint:

#### 1. A PÁLYÁZATI FELHÍVÁSOK CÉLJA

*Az Útravaló Ösztöndíjprogram alprogramjainak* célja: a részt vevő tanulók iskolai sikerességének elősegítése, tanulási motivációjuk és önértékelésük erősítése ösztöndíjjal és mentori támogatással, valamint az iskolai lemorzsolódásuk kockázatának csökkentése, a Magyar Nemzeti Társadalmi Felzárkózási Stratégiával összhangban.

- a) Az "Út a középiskolába" alprogram célja a részt vevő tanulók támogatása gimnáziumban, technikumban vagy szakgimnáziumban való továbbtanulásra. A célkitűzés, hogy az Út a középiskolába alprogramban résztvevő tanuló a mentorálási tevékenységet és az ösztöndíjas időszakot követően középfokú oktatási intézménybe felvételt nyerjen.
- b) *Az "Út az érettségihez" alprogram célja* a részt vevő tanulók támogatása a középiskola sikeres befejezésében, a sikeres érettségi vizsga és a felsőoktatási intézménybe történő felvétel elősegítése érdekében.
- c) Az "*Út a szakmához" alprogram* célja, a részt vevő tanulók szakképző intézményi, szakiskolai, készségfejlesztő iskolai sikeres tanulmányainak elősegítése, tanulási nehézségeinek leküzdése.

A Pályázati felhívások céljának megvalósulását a tanulók köznevelési intézményein, keresztül **a mentorok** segítik.

#### 2. A PÁLYÁZATOKON ELNYERHETŐ TÁMOGATÁS ÖSSZEGE

A támogatás intenzitása: 100%.

A pályázat benyújtásához saját forrás nem szükséges.

A támogatás formája: vissza nem térítendő költségvetési támogatás.

#### a) Az "Út a középiskolába" alprogram esetében

- a pályázó mentor 11.000 Ft/tanuló/hó Támogatásban,
- a pályázó tanuló a 2022/2023. tanév végi tanulmányi átlaga alapján 9.000-15.500 Ft/hó Támogatásban részesülhet a támogatási időszak alatt.

A Támogatás összege a 2022/2023. tanév végi tanulmányi átlag figyelembe vételével (a magatartás és szorgalom értékelését, minősítését nem beleszámítva) kerül megállapításra:

|                             | Út a középiskolába alprogram |                              |                              |  |  |  |  |  |  |
|-----------------------------|------------------------------|------------------------------|------------------------------|--|--|--|--|--|--|
| Tanulmányi átlag<br>minimum | Tanulmányi átlag<br>maximum  | Tanulói támogatás<br>összege | Mentori támogatás<br>összege |  |  |  |  |  |  |
| 3,0                         | 3,49                         | 9.000 Ft/hó                  |                              |  |  |  |  |  |  |
| 3,5                         | 3,99                         | 12.000 Ft/hó                 | 11.000 Et/topuló/hó          |  |  |  |  |  |  |
| 4,0                         | 4,49                         | 13.500 Ft/hó                 |                              |  |  |  |  |  |  |
| 4,5                         | 5,0                          | 15.500 Ft/hó                 |                              |  |  |  |  |  |  |

#### b) Az "Út az érettségihez" alprogram esetében

- a pályázó mentor 11 000 Ft/tanuló/hó Támogatásban;
- a pályázó tanuló a 2022/2023. tanév végi tanulmányi átlaga alapján 11.000-20.000 Ft/hó Támogatásban részesül a támogatási időszak alatt.

A Támogatás összege a tanulmányi átlag figyelembe vételével (a magatartás és szorgalom értékelését, minősítését nem beleszámítva) kerül megállapításra:

|                             | Út az érettségi             | ihez alprogram               |                              |
|-----------------------------|-----------------------------|------------------------------|------------------------------|
| Tanulmányi átlag<br>minimum | Tanulmányi átlag<br>maximum | Tanulói támogatás<br>összege | Mentori támogatás<br>összege |
| 3,0                         | 3,49                        | 11.000 Ft/hó                 |                              |
| 3,5                         | 3,99                        | 14.000 Ft/hó                 | 11 000 Et/topulá/há          |
| 4,0                         | 4,49                        | 17.500 Ft/hó                 | 11.000 1 // tallulo/110      |
| 4,5                         | 5,0                         | 20.000 Ft/hó                 |                              |

#### c) Az "Út a szakmához" alprogram esetében

- a pályázó mentor 11.000 Ft/tanuló/hó Támogatásban;
- a pályázó tanuló 2022/2023. tanév végi tanulmányi átlaga alapján 9.000-18.000 Ft Támogatásban részesülhet a támogatási időszak alatt.

A Támogatás összege a tanulmányi átlag figyelembe vételével (a magatartás és szorgalom értékelését, minősítését nem beleszámítva) kerül megállapításra:

|                             | Út a szakmához alprogram    |                              |                              |  |  |  |  |  |
|-----------------------------|-----------------------------|------------------------------|------------------------------|--|--|--|--|--|
| Tanulmányi átlag<br>minimum | Tanulmányi<br>átlag maximum | Tanulói támogatás<br>összege | Mentori támogatás<br>összege |  |  |  |  |  |
| 3,00                        | 3,30                        | 9.000 Ft/hó                  |                              |  |  |  |  |  |
| 3,31                        | 4,20                        | 14.000 Ft/hó                 | 11.000 Ft/tanuló/hó          |  |  |  |  |  |
| 4,21                        | 5,00                        | 18.000 Ft/hó                 |                              |  |  |  |  |  |

#### 3. TÁMOGATÁSI IDŐSZAK

A Támogatás a **2023/2024. tanév I. és II. félévére, azaz a 2023/2024. tanév 10 (tíz) hónapjára** (2023. szeptember 1. napjától 2024. június 30. napjáig) vonatkozik.

#### 4. PÁLYÁZAT BENYÚJTÁSÁRA JOGOSULTAK KÖRE

#### 4.1. A tanulói pályázat feltétele

Tanulóként (új pályázóként vagy továbbfutó pályázattal) Pályázatot nyújthat be a Magyarország területén működő köznevelési vagy szakképző intézményekkel tanulói jogviszonyban álló magyar vagy külföldi állampolgár, aki a **2023/2024.** tanévében nappali rendszerű iskolai oktatás keretében tanul és a **jelentkezés benyújtásának időpontjában** halmozottan hátrányos helyzetű, vagy védelembe vett, vagy családba fogadott, vagy ideiglenes hatállyal elhelyezett, vagy utógondozásban, utógondozói ellátásban részesül, vagy hátrányos helyzetű, valamint:

- "Út a középiskolába" alprogram esetében 7-8. évfolyamon tanul és az előző 2022/2023. tanév végi tanulmányi átlaga eléri a 3,0-as átlagot,
- "Út az érettségihez" alprogram esetében nappali rendszerű iskolai oktatás keretében tanul, érettségi megszerzésére irányuló képzésben vesz részt és az előző 2022/2023. tanév végi tanulmányi átlaga eléri a 3,0-as átlagot,
- "Út a szakmához" alprogram esetében nappali rendszerű iskolai oktatás keretében szakma megszerzésére irányuló képzésben vesz részt, vagy készségfejlesztő iskolában tanul, és az előző 2022/2023. tanév végi tanulmányi átlaga eléri a 3,0-as átlagot.

Felhívjuk a figyelmet, hogy a 2022/2023. tanév végi tanulmányi átlagba a magatartás és szorgalom jegyek nem számítanak bele.

#### Nem lehet benyújtani pályázatot azzal a tanulóval, aki

Az "Út az középiskolába" alprogram esetén:

- a 2022/2023. tanévben esélyteremtő ösztöndíjban részesült és évismétlésre kötelezett tanuló a 2023/2024. tanévre,
- az Útravaló Ösztöndíjprogram bármely alprogramjával kapcsolatban lejárt határidejű visszafizetési kötelezettségének nem tett eleget.

#### Az "Út az érettségihez" alprogram esetén:

- a 2022/2023. tanévben esélyteremtő ösztöndíjban részesült és évismétlésre kötelezett tanuló,
- a szakiskolában, szakképző intézményben, illetve készségfejlesztő iskolában 9. 10. és 11. évfolyamos tanuló,
- Roma Nemzetiségi Tanulmányi Ösztöndíjprogramban résztvevő/pályázó tanuló,
- az Arany János Tehetséggondozó Programban vagy az Arany János Kollégiumi Programban résztvevő tanuló,
- Apáczai Ösztöndíjprogramban vesz részt vagy a 2023/2024. tanévre pályázatot benyújtó tanuló,
- az Útravaló Ösztöndíjprogram bármely alprogramjával kapcsolatban lejárt határidejű visszafizetési kötelezettségének nem tett eleget.

#### Az "Út a szakmához" alprogram esetében:

- a 2022/2023. tanévben esélyteremtő ösztöndíjban részesült és évismétlésre kötelezett,
- Roma Nemzetiségi Tanulmányi Ösztöndíjprogramban részt vesz/pályáz,
- az Arany János Tehetséggondozó Programban, vagy az Arany János Kollégiumi Programban részt vesz,
- a Dobbantó programban részt vesz,
- a Műhelyiskola programban részt vesz,
- az Apáczai Ösztöndíjprogramban 2023/2024. tanévre pályázatot nyújt be,
- az Útravaló Ösztöndíjprogram bármely alprogramja kapcsán lejárt határidejű visszafizetési kötelezettségének nem tett eleget.

#### 4.2. A mentori pályázat feltétele

*a)* az Út a középiskolába és az Út az érettségihez ösztöndíjak esetében a tanárképzésben vagy tanítói képzésben szakképzettséget szerzett személy, szociálpedagógus, gyógypedagógus, fejlesztő pedagógus, vagy a pedagógusképzést folytató felsőoktatási intézmény olyan hallgatója, aki az e pont szerinti végzettségeket adó képzésekben az utolsó 2 (két) félév valamelyikének teljesítését a pályázati felhívás meghirdetését követő félévben kezdi meg;

*b)* az Út a szakmához ösztöndíj esetében tanárképzésben vagy tanítói képzésben szakképzettséget szerzett személy vagy szakoktató, vagy szociálpedagógus, gyógypedagógus, fejlesztő pedagógus, vagy a pedagógusképzést folytató felsőoktatási intézmény olyan hallgatója, aki az e pont szerinti végzettségeket adó képzésben az utolsó két félév valamelyikének teljesítését a pályázati felhívás meghirdetését követő félévben kezdi meg.

#### Nem pályázhat mentornak az a személy:

- aki az Útravaló Ösztöndíjprogram "*Út a tudományhoz"* alprogramban mentorként vesz részt, illetve pályázatot nyújt be,
- aki szülője/törvényes képviselője/testvére a mentorálandó tanulónak,
- aki az Útravaló Ösztöndíjprogram bármely alprogramja kapcsán lejárt határidejű visszafizetési kötelezettségnek nem tett eleget.

A fentiek alapján a továbbiakban a 4. fejezetben meghatározott Pályázat benyújtására jogosultak köre

(tanuló és mentor) együttesen: "Pályázó".

#### Felhívjuk a mentorok figyelmét a jogosulatlanul igénybe vett támogatásokkal kapcsolatban!

Jogosulatlan igénybe vett támogatásnak minősül, továbbá a támogatás visszavonásáról kell rendelkezni, amennyiben az Ávr. 96.§ (1) bekezdése alapján hitelt érdemlően bebizonyosodik, hogy a mentor a támogatási döntést érdemben befolyásoló valótlan, hamis adatot szolgáltat a támogatási igény benyújtásakor, továbbá a pályázati felhívásban meghatározott egyéb adatszolgáltatások során.

#### 5. A BENYÚJTANDÓ PÁLYÁZAT TÍPUSAI

#### 5.1. Továbbfutó Pályázat feltételei

Továbbfutó pályázat nyújtható be azon tanuló és mentorpár esetében, aki

- a 2022/2023. tanévben Útravaló ösztöndíjban részesült, a 2022/2023. tanév végi eredménye alapján a tanuló a tanulmányi átlagát javította vagy a pályázati felhívásban rögzített mértéknél többel nem rontotta,
- és a 2023/2024. tanévben, ugyanabban az alprogramban kívánják folytatni az ösztöndíjas jogviszonyt.

Felhívjuk a figyelmet, hogy a tanuló abban az esetben pályázhat továbbfutóként, amennyiben **ugyanazzal** a mentorral kívánja folytatni az együttműködést a 2023/2024. tanévben, ugyanabban az alprogramban, ugyanabban a köznevelési intézményben. Amennyiben a mentor személye, vagy az iskola változik, abban az esetben mindenképpen új pályázat benyújtása szükséges.

#### A továbbfutás feltételei:

- a tanuló és a mentor az ösztöndíjas jogviszony fenntartására vonatkozó szándékukat írásban jelzik és
- egyidejűleg nyilatkoznak arról is, hogy a korábbi pályázatban hivatkozott szociális jogosultsági feltételek a jogviszony létrejöttekor hatályos, vagy a nyilatkozat megtételekor hatályos szabályozás alapján továbbra is fennállnak.

#### 5.2. Új tanulók Pályázati feltételei

- a tanuló és a mentor csak közösen pályázhat,
- a pályázat benyújtása abból a nappali rendszerű köznevelési intézményből vagy szakképző intézményből, szakiskolából vagy készségfejlesztő iskolából történhet, ahol a tanuló tanulói jogviszonyban áll.

#### 6. A PÁLYÁZATOK BENYÚJTÁSA

A pályázatok benyújtása a Pályázati felhívások 10. pontjában meghatározott határidőig az Útravaló Ösztöndíjprogram Pályázati adatlap kitöltő felületen (a továbbiakban: "UTR felület") keresztül történik, amely a Lebonyolító honlapján, a <u>https://tef.gov.hu/</u> oldalról vagy az utr.tef.gov.hu url címmel érhető el.

#### 7. A REGISZTRÁCIÓ FOLYAMATÁNAK RÉSZLETES LEÍRÁSA

#### 7.1. Az UTR felületen történő regisztráció

A felhasználó (mentor/feladatellátási hely adminisztrátor) mint természetes személy regisztrál (amennyiben az előző években nem regisztrált) az UTR felület (utr.tef.gov.hu) weboldalán nevének, telefonszámának, e-mail címének megadásával.

Amennyiben már rendelkezik regisztrációval az UTR felületen, abban az esetben kérjük, ne regisztráljon be ismét a felületen, ellenkező esetben a továbbfutó tanulók nem lesznek láthatóak a rendszerben.

| TUDNIVALÓK >                                                                 | REGISZTRÁCIÓ BEJELENTKEZÉS                                                                                         |
|------------------------------------------------------------------------------|----------------------------------------------------------------------------------------------------|
|                                                                              |                                                                                                    |
| Regisztráció a honlapra                                                      |                                                                                                    |
| Alapadatok                                                                   |                                                                                                    |
| Vezetéknév és keresztnév:* 0                                                 |                                                                                                    |
| Telefon:"                                                                    |                                                                                                    |
| Mobil:                                                                       |                                                                                                    |
| Belépési adatok                                                              |                                                                                                    |
| Email cim:*                                                                  |                                                                                                    |
| Kérem gépelje be a kívánt jelszót mindkét mezőbe. A minim<br>Jelszó egyszer: | nális jelszóhossz 5 karakter. Ha már regisztrált és nem kívánja megváltoztatni a jelszót, hagyja a mezőket uresen. |
| Jelszó még egyszer:                                                          |                                                                                                    |
|                                                                              |                                                                                                    |

Az első regisztrációt mindig a köznevelési vagy szakképző intézmények által megbízott Feladat-ellátási hely adminisztrátor (a továbbiak: FEH admin) készítse el, majd ennek jóváhagyását követően kezdjék meg regisztrációjukat a mentorok.

A regisztrációs folyamat végeztével egy **regisztrációt megerősítő email** kerül elküldésre a regisztrációs adatlapon rögzített értesítési email címre. Az üzenetben található **linkre** kattintva elvégezhető a **regisztráció megerősítése, a link egyszer használható**. (Kérjük, ellenőrizzék a Spam mappát is!)

A megerősítésre minden esetben szükség van, egyéb esetben a felhasználói fiókba való bejelentkezés nem lehetséges.

A levélben elküldött linkre kattintva a regisztráció aktiválásához megerősítésként ismét be kell írni az aktiválás tárgyát képező e-mail címet.

Sikeres megerősítést követően a rendszer automatikusan belépteti a regisztrált felhasználót az UTR felületen, ahol 2 (kettő) lehetőség közül szükséges kiválasztani, hogy Mentorként, vagy FEH adminként (aki jóváhagyja a köznevelési vagy szakképző intézményekben beadott regisztrációkat és pályázatokat) szeretne részt venni az Útravaló Ösztöndíjprogramban.

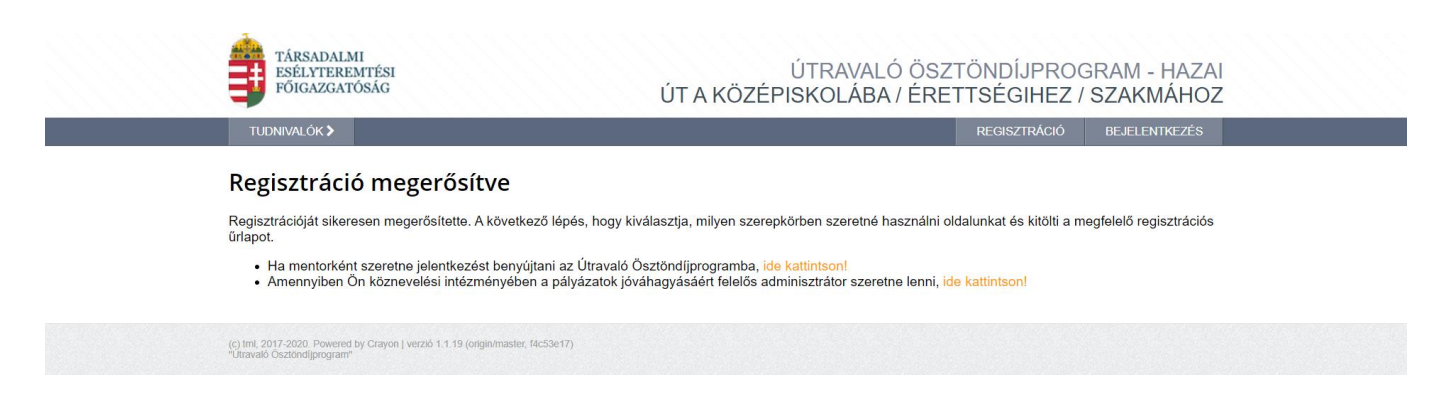

#### A regisztrációt követő bejelentkezés

Az UTR felületén a megjelenő bejelentkező ablakba kell beírni a regisztráció során rögzített email címet és jelszót, végül a **"Bejelentkezés"** gomb megnyomásával megtörténik a felhasználó bejelentkeztetése.

Amennyiben elfelejtette jelszavát, úgy a bejelentkező felületen, az ablak alján látható **"Elfelejtett jelszó"** gombra szükséges kattintani.

A megjelenő felületen, a regisztrációs adatlapon rögzített **email címet**, valamint a képen található **azonosító kódot** szükséges begépelni a rendelkezésre álló mezőkbe, majd ezt követően az **"OK"** gombra kattintani. A **"Mégsem"** gomb megnyomásával elvethető az elfelejtett jelszó pótlásának lehetősége.

A regisztrációs email cím és az azonosító kód beírása után a rendszer egy email üzenetet küld a felhasználó számára, melyben tájékoztatja a további teendőkről. Az üzenetben található elérhetőségre kattintva a felhasználó számára megjelenik egy ablak, mely az új jelszó megadását lehetővé teszi.

#### 7.2. A FEH admin és regisztrációs adatlapok kitöltése, jóváhagyása

A sikeres belépést követően ki kell választani, hogy Mentorként, vagy FEH adminként (aki jóváhagyja a köznevelési vagy szakképző intézményekben beadott regisztrációkat és pályázatokat) szeretne részt venni az Útravaló programban.

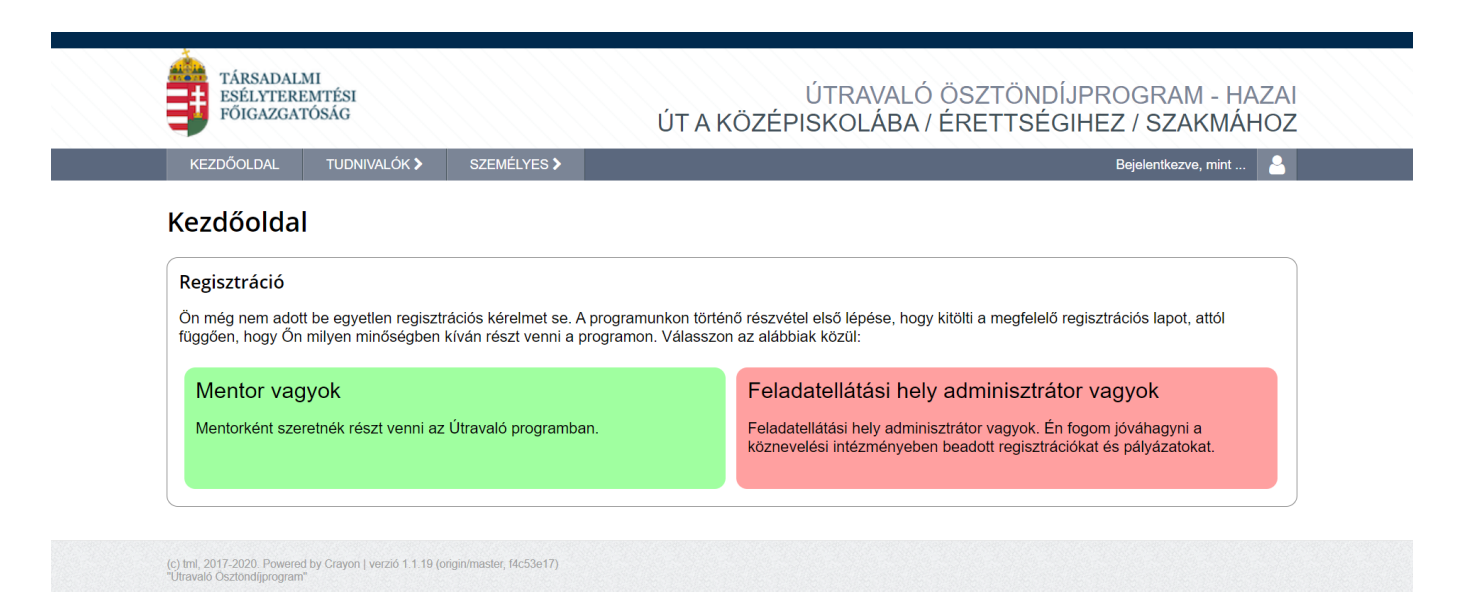

#### 7.2.1. FEH admin regisztráció

A pályázatok benyújtása előtt minden köznevelési vagy szakképző intézményt regisztrálni kell az UTR felületen, melyhez első lépésként a FEH admin regisztrációja szükséges.

A FEH admin az a köznevelési vagy szakképző intézményvezető által megbízott személy, aki elvégezheti az intézményi regisztrációt az UTR felületen.

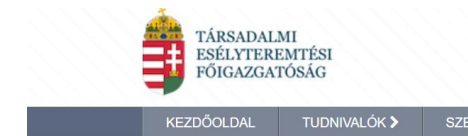

Beielentkezve, mint ...

#### Feladatellátási hely adminisztrátor regisztráció

| Köznevelési intézmény:*                                          | OM azonosító / Sorszám<br>Adja meg a feladatellátási hely OM azonosítóját!                                                          |                                                                                                    |                 |
|------------------------------------------------------------------|----------------------------------------------------------------------------------------------------|----------------------------------------------------------------------------------------------------|-----------------|
| Ön milyen szerepkörben tölti ki a regisztrációs adatlapot?:<br>❶ | <ul> <li>Intézményvezető vagyok és e</li> <li>Intézményvezető vagyok, és személyre</li> <li>Intézményvezető által megbí:</li> </ul> | in kívánom a továbbiakban a feladatellátási hely adminisztrátor feladatait e<br>a feladatellátási hely adminisztrátori feladatait szeretném delegálni egy má<br>zott feladatellátási hely adminisztrátor vagyok | ellátni<br>Isik |
| Mégse                                                            | Tovább                                                                                                    | Regisztráció törlése                                                                                                    |                 |

A FEH admin a Regisztrációs adatoknál megadja a köznevelési intézmény OM azonosítóját, vagy a szakképző intézmény SZIR azonosítóját, nevét, telefonszámát és a "**Tovább**" gomb megnyomásával folytathatja a regisztrációt.

A köznevelési vagy szakképző intézmény törzsadatainál meg kell adni a köznevelési vagy szakképző intézményre vonatkozó adatokat.

A pályázat rögzítésekor a **"Mentés"** gombra kattintva a rendszer a hiányosan kitöltött mezőkre felhívja a figyelmet. A mezők hiánytalan kitöltése után engedi a rendszer a regisztráció folytatását.

A "Feladat-ellátási hely adminisztrátor regisztrációim" oldalon megjelenik egy sorban a köznevelési vagy szakképző intézmény neve, OM kódja vagy SZIR azonosítója, a tanév, és az adminisztrátori adatlap állapota. A nagyító ikonra kattintva tudja megnézni a regisztrációs adatokat. A jobb oldali nyílra kattintva rövid leírást kap arról, hogy milyen tennivalói vannak a regisztrációval kapcsolatban.

Sikeres regisztrációt követően a rendszer kiírja, hogy "Sikeresen kitöltötte a feladat-ellátási hely adminisztrátori adatlapot".

A regisztráció benyújtásának további lépései a következők:

- 1. Töltse le a kitöltött adatlapot a lila gomb megnyomásával.
- 2. A letöltött adatlapot nyomtassa ki, majd írassa alá az intézményvezetővel.
- 3. Az aláírt adatlapot szkennelje be és a zöld gomb megnyomásával töltse fel a rendszerbe.
- 4. A fájl feltöltését követően megjelenő lila "Benyújtás" gomb megnyomásával nyújthatja be a regisztrációját.

A "Regisztrációs lap letöltése" gombra kattintva a rendszer egy 4 oldalas pdf. dokumentumot generál "Regisztrációs adatlap intézmények részére" címmel. A dokumentum tartalmazza a berögzített intézményi adatokat, egy együttműködési nyilatkozatot és hozzájárulást. Ezt a dokumentumot a FEH admin és az intézményvezető aláírása után fel kell szkennelni, és a "Szkennelt regisztrációs lap feltöltése" gombra kattintva kell feltölteni. (Tallózás – Feltöltés)

A "Benyújtás" gombra kattintva a FEH admin véglegesíti az UTR felületen a feladat-ellátási helyként rögzített intézményi regisztrációt.

A véglegesítés után a felületen megjelenik, hogy "Sikeresen benyújtotta a regisztrációt."

A benyújtott regisztrációt a Lebonyolító bírálja el. A bírálat eredményéről e-mail-ben értesítést küld a rendszer. Csak jóváhagyás esetén lehetséges megkezdeni a feladat-ellátási hely adminisztrátori feladatokat. Amennyiben a regisztráció valamely okból elutasításra kerül, az újra szerkeszthető és beadható.

Amint a Lebonyolító jóváhagyja a FEH admin regisztrációt, a "Feladat-ellátási hely adminisztrátor regisztrációim" oldalra belépve a regisztráció állapota "Elfogadva" állapotra vált. Ekkortól tudja jóváhagyni a FEH admin a mentori regisztrációkat és pályázatokat.

A "Feladat-ellátási hely adminisztrátor regisztrációim" oldalon a "További regisztrációs lehetőségek" ablakban (az oldal alján) van lehetőség az új tanévre vonatkozóan a FEH admin regisztrációt elvégezni az "Új feladat-ellátási hely regisztráció indítása a 2023/2024 tanévre" link megnyomásával, abban az esetben is, ha egy másik intézményben is FEH admin kíván lenni. Emellett itt indíthat el új mentori regisztrációt abban az esetben, ha a Feladat-ellátási hely adminisztrátori pozíció mellett mentori feladatokat is el kíván látni. Itt újra megjelenik a Feladat-ellátási hely adminisztrátor regisztrációs adatlap, ahová be kell írni annak a köznevelési intézménynek az OM azonosítóját, vagy a szakképző intézmények SZIR azonosítóját ahová még regisztrálni szeretne.

#### 7.2.2. A FEH admin feladatai

- regisztrálja az intézményt az UTR felületen Feladat-ellátási helyként,
- a felületen megadja az intézményre vonatkozó jelentkezési és a tanévhez kötődő adatokat,
- kinyomtatja a "Regisztrációs adatlap intézmények részére" című dokumentumot,
- feltölti a köznevelési vagy szakképző intézményvezető, valamint a Feladat-ellátási hely adminisztrátor által aláírt "Regisztrációs adatlap intézmények részére" című dokumentumot,
- véglegesíti a felületen a feladat-ellátási helyenként rögzített intézményi regisztrációt,
- a feladat-ellátási helyéhez tartozó mentori regisztrációkat jóváhagyja,
- ellenőrzi a mentor által bevitt adatok hitelességét, helyességét és jóváhagyja a jelentkezést,
- ötnél több tanuló mentorálás kérelmének benyújtása.

A FEH admin feladatait az iskolában dolgozó nevelő-oktató munkát ellátó és titkársági munkatársak közül bárki elláthatja, így többek között a mentor is, amennyiben intézményi munkavállaló.

#### 7.2.3. Mentori regisztráció

A regisztráció megerősítése után ki kell választani, hogy mentorként szeretné benyújtani a pályázatot. Ezt követően megnyílik a **"Mentor profil szerkesztése"** felület. Itt meg kell adni a mentorra vonatkozó személyes adatokat.

| Mentor regisztráció                                                                                                    |                                                                                                    |                                                                    |         |
|----------------------------------------------------------------------------------------------------|----------------------------------------------------------------------------------------------------|--------------------------------------------------------------------|---------|
|                                                                                                    |                                                                                                    |                                                                    |         |
| Mielőtt beadná mentori jelentkezéseit köznevelési intézmé<br>köznevelési intézmények kiválasztására.                                                                                                    | ónyekbe, először ki kell töltenie a mentori adatla                                                                                                    | oját. Az adatalap kitöltése és elmentése után nyílik majd lehetősé | ége a   |
| A 2020/2021-as tanévben az Az Útravaló Ösztöndíjprog<br>mentori munkát végzek.:* 0                                                                                                    | gram "Út a tudományhoz" alprogramjában                                                                                                    | Olgen <ul> <li>Nem</li> </ul>                                      |         |
| Végzettségének típusa:*                                                                                                    |                                                                                                    | tanári képzésben szakképzettséget szerzett személy                 | ~       |
| (c) tml, 2017-2020. Powered by Crayon ) verzió 1 1.19 (originimaster, Bicis)                                                                                                    | Megse <b>To</b>                                                                                                    | /ább                                                               |         |
|                                                                                                    |                                                                                                    |                                                                    |         |
|                                                                                                    |                                                                                                    |                                                                    |         |
| TÄRSADALMI                                                                                                    |                                                                                                    |                                                                    | .7.41   |
| ESELVIEREMIESI<br>PÓIGAZGATÓSÁG                                                                                                    |                                                                                                    |                                                                    | 5 Z D I |
|                                                                                                    | ÚT A KÖZ                                                                                                    | ÉPISKOLÁBA / ÉRETTSÉGIHEZ / SZAKMÁI                                | HOZ     |
| NEZDŐGLIJAL TUDHEVALÓ                                                                                                    |                                                                                                    | ÉPISKOLÁBA / ÉRETTSÉGIHEZ / SZAKMÁI                                | HOZ     |
| KEZDÓOLDAL TUDHEVALÓK                                                                                                    | ÚT A KÖZ<br>K¥ SZEMÉLYES¥                                                                                                    | ÉPISKOLÁBA / ÉRETTSÉGIHEZ / SZAKMÁI<br>Bejelentésze, mel           | HOZ     |
| MENTOR profil szer                                                                                                    | ÚTAKÖZ<br>KY SZEMELVESY<br>kesztése                                                                                                    | ÉPISKOLÁBA / ÉRETTSÉGIHEZ / SZAKMÁI                                | HOZ     |
| NEZDÁGLEAL TURNAVLÓ<br>Mentor profil szerk                                                                                                    | ÚT A KÖZ<br>«> szowtovs><br>kesztése                                                                                                    | ÉPISKOLÁBA / ÉRETTSÉGIHEZ / SZAKMÁI                                |         |
| NEZDÓGLOAL TURNALÓ<br>Mentor profil szerk                                                                                                    | ÚT A KÖZ<br>«> szowłows><br>kesztése                                                                                                    | ÉPISKOLÁBA / ÉRETTSÉGIHEZ / SZAKMÁI                                |         |
| NEZODOULDAL TUDHAVLÓ                                                                                                    | ÚT A KÖZ                                                                                                    | ÉPISKOLÁBA / ÉRETTSÉGIHEZ / SZAKMÁT                                | ACAT    |
| NEZOOGOLOAL TUOHINALÓ<br>Mentor profil szerł<br>Algoatatia<br>Monosi internityjekskiazda<br>Mentor neve:                                                                                                    | ÚT A KÖZ<br>K3 sztadítves 3<br>kesztése<br>nt táznevelesi inlézményekbe, előszter is kel töltene a mente<br>nára                                                                                                    | ÉPISKOLÁBA / ÉRETTSÉGIHEZ / SZAKMÁI<br>Begletrikezve, end          |         |
| NICZDÁGKAM TURNEVALÓ<br>Mentor profil szeri<br>Algadatak<br>Melőb badala mentöri jelentikaséte<br>köznevelei internevel<br>Oktatári azonakitár 9                                                                                                    | ÚT A KÖZ<br>K3 sztMűvrts5<br>kesztése<br>al Niznevelesi inlizményekbe, először ki kel tölterie a merte<br>ninz                                                                                                    | ÉPISKOLÁBA / ÉRETTSÉGIHEZ / SZAKMÁI<br>Bejelvitikazve, esid        |         |
| Alizability (1994)<br>Alizability (1994)<br>Alizab                                                                                                    | ÚT A KÖZ                                                                                                    | ÉPISKOLÁBA / ÉRETTSÉGIHEZ / SZAKMÁI<br>Repletitkezve, mid          | HOZ     |
| Alapadata<br>Marite badra mentor jesetatada<br>Marite badra mentor jesetatada<br>Marite badra mentor jesetatada<br>Mentor preve<br>Okstaia anonitido jeti"<br>TAJ-admir"                                                                                                    | ÚT A KÖZ                                                                                                    | ÉPISKOLÁBA / ÉRETTSÉGIHEZ / SZAKMÁT                                | Hoz     |
| NLODGOLDAL<br>NLODGOLDAL<br>Alapadata<br>Alapadata<br>Medilip badala mentori jelecitikaske<br>Mentore menei<br>Oksatala azonositiki jett <sup>a</sup><br>Adazaonositiki jett <sup>a</sup><br>TAJ-akant <sup>a</sup><br>Stalietika nivi                                                                                                    | ÚT A KÖZ                                                                                                    | ÉPISKOLÁBA / ÉRETTSÉGIHEZ / SZAKMÁI<br>Bejelvitikazve, eset        | ACAT    |
| Alizadatus<br>Alizadatus<br>Alizadatus<br>Mentor nevei<br>Salietai neistorietyi kiroliaada<br>Mentor nevei<br>Oktatia azoosibid jati"<br>TAJ-azim"<br>Salietaisi neisy:<br>Salietaisi neisy:                                                                                                    | ÚT A KÖZ                                                                                                    | ÉPISKOLÁBA / ÉRETTSÉGIHEZ / SZAKMÁT                                | HOZ     |
| Alapatata<br>Alapatata<br>Alapatata<br>Medit badaki mentor jelentecide<br>topowielu migramyski tokatata<br>Mentor never<br>Oktatala anonchide" O<br>Adapatatati<br>TAJ-atalmi"<br>Sauletkai ide"<br>Sauletkai ide"                                                                                                    | ÚT A KÖZ K3 szzMf(vt55) kesztése ti kiznevelési inlézményekbe, először ki kel tötene a mento ti 22 elő 798 ti 22 elő 798 ti 22 e | ÉPISKOLÁBA / ÉRETTSÉGIHEZ / SZAKMÁT                                | MOZ     |
| ALZODORLANI<br>ALZODORLANI<br>ALZOL | ÚT A KÖZ                                                                                                    | ÉPISKOLÁBA / ÉRETTSÉGIHEZ / SZAKMÁI<br>Bejelerőközve, elet         | HOZ     |
| Altopäratok<br>Altopäratok<br>Altopäratok<br>Altopäratok<br>Mentor evere<br>Oktatisi azonositöli sit<br>Oktatisi azonositöli sit<br>Oktatisi azonositöli sit<br>TAJ azänt"<br>Statiselisi növ:<br>Statiselisi növ:                                                                                           | ÚT A KÖZ  x3 szzwi/vitis 3  kesztése  at tszarevélesi intézményekbe, először ki kel töltene a mento hára  tszarevélesi intézményekbe, először ki kel töltene a mento hára  tszarevélesi intézményekbe, először ki kel töltene a mento hára                                                                                                    | ÉPISKOLÁBA / ÉRETTSÉGIHEZ / SZAKMÁT                                | HOZ     |
| Alapadatus<br>Alapadatus<br>Alapadatus<br>Mentor profil szerk<br>Alapadatus<br>Mentor neves<br>Oktasia a nentor jetenthecide<br>Szakatoka i metro jetenthecide<br>Oktasia a zonositiór o<br>Adáazonasitó jete<br>TAJ-salami*<br>Szakatóki indix<br>Szakatóki indix<br>Anja szakatóki indix<br>Alapadát indix                                                                                                    | ÚT A KÖZ                                                                                                    | ÉPISKOLÁBA / ÉRETTSÉGIHEZ / SZAKMÁT                                |         |
| ALZODÓGLANI<br>ALZODÓGLANI<br>ALZOD | ÚT A KÖZ                                                                                                    | ÉPISKOLÁBA / ÉRETTSÉGIHEZ / SZAKMÁI<br>Bejeletilkezve, elet        |         |
| Alapotatus<br>Alapotatus<br>Alapotatus<br>Alapotatus<br>Mentor news<br>Databal mentorityis triditatub<br>Mentor news<br>Databal menohidis" O<br>Adabaconsitid jett<br>TaJ azalmi"<br>Statietisia infor<br>Statietisia infor<br>Stat                                                                                                 | ÚT A KÖZ  x3 szztef(vitis 3  kesztése  at taznevelesi intézményekbe, először ki kel töltene a mento náva  taznevelesi intézményekbe, először ki kel töltene a mento náva  taznevelesi intézményekbe, először ki kel töltene a mento taznevelesi intézményekbe, először ki kel töltene a mento taznevelesi intézményekbe, először ki kel töltene a mento taznevelesi intézményekbe, először ki kel töltene a mento taznevelesi intézményekbe, először ki kel töltene a mento taznevelesi intézményekbe, először ki kel töltene a mento taznevelesi intézményekbe, először ki kel töltene a mento taznevelesi intézményekbe, először ki kel töltene a mento taznevelesi intézményekbe, először ki kel töltene a mento taznevelesi intézményekbe, először ki kel töltene a mento taznevelesi inté | ÉPISKOLÁBA / ÉRETTSÉGIHEZ / SZAKMÁT                                |         |
| ALZODOCIAN TURNALÓ                                                                                                    | ÚTAKÖZ                                                                                                    | ÉPISKOLÁBA / ÉRETTSÉGIHEZ / SZAKMÁ                                 |         |
| Aligozatak<br>Aligozatak<br>Aligozatak<br>Mentor profil szerf<br>Aligozatak<br>Mentor nevei<br>Oktabia azonolió (* *<br>Adolazonolió jel(*<br>TAJ azán(*<br>Szuletki név:<br>Szuletki név:<br>Szu                                           | ÚT A KÖZ                                                                                                    | ÉPISKOLÁBA / ÉRETTSÉGIHEZ / SZAKMÁT                                |         |
| Alspaced version of the second version of the second version of the second version of the second version of the second version of the second version of the second version version of the second version version of the second version version of the second version version of the second version version of the second version version of the second version version of the second version version v                                                                                                    | ÚT A KÖZ                                                                                                    | ÉPISKOLÁBA / ÉRETTSÉGIHEZ / SZAKMÁT                                |         |
| Z22000LOLAL<br>212000LOLAL<br>Alignational<br>Alignational<br>Meelife transported in the second<br>Meelife transported in the second<br>Meelife transported in the second<br>Meelife transported in the second<br>Meelife transported in the second<br>Charling the second<br>Scalardia in the second<br>Scalardia in the sec                                                                                                    | ÚT A KÖZ                                                                                                    | ÉPISKOLÁBA / ÉRETTSÉGIHEZ / SZAKMÁ                                 |         |
| ZUZOČOLOMU<br>TUDNIHOLOM<br>Adapatenta<br>Meliti bezenistve kisi diazeli<br>Meliti bezenistve initezminyski biolitaceli<br>Meliti canonističi " @<br>Adabaconskih jeti"<br>TAJ-azkim"<br>Sauletski nitv;<br>Sauletski nitv;<br>Saulets                                                                               | ÚT A KÖZ                                                                                                    | ÉPISKOLÁBA / ÉRETTSÉGIHEZ / SZAKMÁT                                | ⊷ ALA   |

"Mentés" gombra kattintva megnyílik a "Mentor regisztráció" oldal, ahol meg kell adnia a feladatellátási hely azonosítóját (OM azonosító vagy SZIR azonosító), valamint itt tudja szerkeszteni a már berögzített személyes adatokat. Amennyiben az adatok helyesen szerepelnek, a "Benyújtás" gombra kattintva megjelenik egy "Együttműködési nyilatkozat és hozzájárulás", melynek elfogadásával beadja a mentori pályázatot.

Vicinal Mentós

Banki átutaláshoz szükséges adatok nő pénzintézet neve:

Bankszámlaszám:\*

| Kérjük, adja meg, mely intézményi                                                                                                    | oe szeretné benyújtani mentor                                  | i jelentkezésétl                                                                                                    |
|----------------------------------------------------------------------------------------------------|----------------------------------------------------------------|----------------------------------------------------------------------------------------------------|
| Köznevelési intézmény:*                                                                                                    |                                                                | OM azonosító // Sorszám<br>Adja meg a feladatellátási hely OM azonosítójáti                                                          |
| Törzsadatok                                                                                                    |                                                                |                                                                                                    |
| Az alábbi összefoglaló táblázatbar<br>adatokon, azt az oldal alján találha                                                                                            | láthatja a mentori profilján me<br>tó "Törzsadatok módosítása" | egadott törzsadatokat. A rendszer ezeket csatolja a jelentkezéshez. Amennyiben változtatni szeretne ezeken az<br>gombbal teheti meg. |
| , ,                                                                                                    |                                                                | · · ·                                                                                                    |
|                                                                                                    |                                                                |                                                                                                    |
| Mentor neve:                                                                                                    |                                                                |                                                                                                    |
| Mentor neve:<br>Született:<br>Anyja születési neve:<br>Állampolgárság:                                                                                                |                                                                |                                                                                                    |
| Mentor neve:<br>Született:<br>Anyja születési neve:<br>Állampolgárság:<br>Állandó lakcim:                                                                             |                                                                |                                                                                                    |
| Mentor neve:<br>Született:<br>Anyja születési neve:<br>Állampolgárság:<br>Állandó lakcím:<br>Levelezési cím:                                                          |                                                                |                                                                                                    |
| Mentor neve:<br>Született:<br>Anyja születési neve:<br>Állampolgárság:<br>Állandó lakcím:<br>Levelezési cím:<br>Oktatási azonosító:                                   |                                                                |                                                                                                    |
| Mentor neve:<br>Született:<br>Anyja születési neve:<br>Állampólgárság:<br>Állandó lakcim:<br>Levelezési cím:<br>Oktatási azonosító:<br>Adôazonosító jel:<br>TAJ-szám: |                                                                |                                                                                                    |

Ezt követően a "Mentori regisztrációim" oldalon megjelenik egy sorban az intézmény neve, OM azonosítója vagy SZIR azonosítója a tanév, és a mentori adatlap állapota. A nagyító ikonra kattintva tudja megnézni a regisztrációs adatokat. A jobb oldali nyílra kattintva rövid leírást kap arról, hogy milyen tennivalói vannak a regisztrációval kapcsolatban. A folyamat következő lépéseként az intézményi FEH admin jóváhagyja a regisztrációt. Ezt követően lehetséges létrehozni a pályázatot az Útravaló ösztöndíjprogramban.

A "Mentori regisztrációm" oldalon a **"További regisztrációs lehetőségek**" ablakban (az oldal alján) van lehetőség az új tanévre vonatkozóan a mentori regisztrációt elvégezni az **"Új mentor regisztráció indítása a 2023/2024 tanévre" link** megnyomásával, abban az esetben is, ha egy másik intézményben is mentor kíván lenni. Itt újra megjelenik a mentori regisztrációs adatlap, ahová be kell írni annak a köznevelési intézménynek az OM azonosítóját, vagy annak a szakképző intézménynek a SZIR azonosítóját, ahová még regisztrálni szeretne.

Emellett itt indíthat el új FEH admin regisztrációt abban az esetben, ha a mentori pozíció mellett Feladatellátási hely adminisztrátori feladatokat is el kíván látni.

Amint a FEH admin jóváhagyta a mentori regisztrációt, a Mentor Kezdőlapján lévő "Mentori regisztrációm" állapota "Elfogadva" állapotra változik.

A **"Pályázataim"** doboz tartalmazza a mentor által kezdeményezett pályázatokat. A mentor a tanulók rögzítését az "Új pályázat létrehozása" gomb megnyomásával tudja megkezdeni.

#### 7.2.4. Mentori regisztrációk jóváhagyása

A **"Kezdőoldal"**-ra belépve **"Jóváhagyásra váró regisztrációk"** ablakban megjelennek a jóváhagyásra váró mentorok nevei. A nagyító ikonra kattintva tudja megnézni, hogy a mentor regisztrációs adatai rendben vannak-e.

Amennyiben a mentor regisztrációjában hibát talál, az "Elutasítás" gombra kattintva jelezhet a mentornak. A mentor az elutasításról e-mail üzenetet kap, ezt követően beléphet a mentori oldalára és javíthatja a hibát.

Amennyiben a FEH admin a mentor regisztrációjában nem talál hibát, a **"Jóváhagyás"** gombra kattintva elfogadja. A mentor ezt követően megkezdheti a tanulói adatok berögzítését.

Egy pályázó mentor egyazon tanévben, az Útravaló Ösztöndíjprogramban összesen **legfeljebb 5 (öt) pályázó tanuló tekintetében** nyújthat be mentori Pályázatot. A korlátozás a teljes Útravaló Ösztöndíjprogramra vonatkozik, így azon mentor, aki más alprogramban résztvevő vagy a korábbi pályázati felhívásban nyertes – továbbfutó – ösztöndíjas tanuló vonatkozásában is lát el mentori tevékenységet, a továbbfutó ösztöndíjas tanulókat beszámítva vállalhatja összesen 5 (öt) pályázó tanuló tekintetében a mentorálást. Jelen pont alól **kivételt** képez az alábbi eset:

Az esélyteremtő ösztöndíjprogramok esetében a mentorként pályázó személy egyazon tanévben a fenti számot meghaladó számú, de **legfeljebb 8 (nyolc) pályázó mentorálását** vállalhatja az alábbi feltételek együttes fennállása esetén:

- ha az általa mentorálandó valamennyi pályázó tanuló köznevelési vagy szakképző intézménye a településen az egyetlen köznevelési vagy szakképző intézmény (jelen esetben köznevelési intézmény alatt általános iskolát és középiskolát értünk) és
- a köznevelési vagy szakképző intézményben a hátrányos helyzetű tanulók aránya eléri a 80%-ot.

Fentiek értelmében amennyiben a mentor 5-nél (ötnél) több tanuló mentorálását vállalná, azt az UTR felületen a FEH admin a megfelelő dokumentum feltöltésével kérelmezheti a következő módon:

A **"FEH admin regisztrációm"** ablakban a sor végén található kis nyílra kattintva a következő szöveg található: "Ehhez a feladat-ellátási helyhez még nem töltöttek fel igazolást a hátrányos helyzetű nevelésről. Ilyen igazolás nélkül az ide tartozó mentorok maximum 5 diákot mentorálhatnak. Igazolást <u>ide kattintva</u> tölthet fel." A linkre kattintva megnyílik a "Szervezet szerkesztése" oldal, ahol meg kell adni az intézményre vonatkozó adatokat, majd fel kell tölteni az intézmény igazolását.

A Lebonyolító a kérelem elbírálását követően lehetővé teszi a magasabb számú jelentkezés rögzítését az **UTR** felületen.

#### 7.2.5. A mentor feladatai a Pályázat benyújtása során

- regisztrál az UTR felületen,
- az adatlapon megadja feladat-ellátási helyként a köznevelési vagy szakképző intézményét,
- rögzíti a hozzá benyújtott új és továbbfutó tanulók pályázati adatait és minden kötelező mellékletet feltölt a felületre.

#### 8. A PÁLYÁZAT BEADÁS FOLYAMATÁNAK RÉSZLETES LEÍRÁSA

Amint egy mentor teljes jogúvá válik az UTR felületen, onnantól kezdve lehetősége lesz az adott feladatellátási helyhez tartozó tanulóval pályázat benyújtására.

#### 8.1.A pályázat benyújtásának lépései

- A pályázati adatlapot a mentor a tanulóval közösen tölti ki. A pályázati adatlapot a kitöltést követően a mentor véglegesíti (ezzel az adatlap átmeneti zárolásra kerül, a mentor nem módosíthat az adatokon).
- A mentor által véglegesített valamennyi pályázati adatlap a FEH admin jóváhagyására vár. A FEH admin ellenőrzi ezeket, és amennyiben minden adatot megfelelőnek talál, akkor jóváhagyja őket. A pályázati adatlapok a FEH admin általi jóváhagyást követően véglegesen zárolt státuszba kerülnek.
- A pályázati határidő lezárását követően kizárólag a véglegesített, zárolt pályázatok kerülnek befogadásra, mint érvényes pályázat.

#### 8.2.Pályázati adatlap kitöltése

A mentor a felületre való belépést követően a **"Pályázataim"** ablakban láthatja majd az általa berögzített tanulói pályázatokat.

Kérjük, az alábbi menüpontokat szíveskedjenek kitölteni:

#### Pályázati adatok

I

Új és továbbfutó tanulói pályázat berögzítését az "Új pályázat létrehozása" gombra kattintva kezdheti meg. Minden tanulói pályázatot egyesével külön kell létrehozni.

Amennyiben továbbfutó tanuló pályázatot kíván benyújtani, úgy a "Továbbfuttatás" gomb megnyomásával kezdeményezheti.

#### Új tanuló pályázat esetében:

A feladat-ellátási helynél ki kell választani első körben azt az iskolát, ahova a beregisztrálni kívánt tanuló tartozik.

Az alprogramnál ki kell választani, hogy a tanulót melyik alprogramba szeretné regisztrálni. (Út a középiskolába 2023, Út az érettségihez 2023, Út a szakmához 2023)

|    | KEZDŐOLDAL                                                                                                    | TUDNIVALÓK >                                     | Dokumentumtár >          | SZEMÉLYES 🗲 | ADMINISZTRÁCIÓ > | Bejelentkezve, mint | 8 |  |  |  |  |  |
|----|----------------------------------------------------------------------------------------------------|--------------------------------------------------|--------------------------|-------------|------------------|---------------------|---|--|--|--|--|--|
|    | Pályázat                                                                                                    |                                                  |                          |             |                  |                     |   |  |  |  |  |  |
|    | Pályázati adatok                                                                                                    | Adminisztráció                                   |                          |             |                  |                     |   |  |  |  |  |  |
|    | Új pályázat készítéséhez kérjük, először válassza ki a programot, a feladatellátási helyet és adja meg a tanuló nevét, akivel együtt pályázatot szeretne beadni, majd kattintson a<br>mentés gombra. Az oldal a mentés után újratöltődik és a pályázathoz szükséges további adatok megadására nyílik majd lehetőség. |                                                  |                          |             |                  |                     |   |  |  |  |  |  |
|    | Feladatellátási he                                                                                                    | ely:*                                            |                          | Válassz     | on!              |                     | ~ |  |  |  |  |  |
|    | Alprogram:*                                                                                                    |                                                  |                          | Válassz     | on!              |                     | ~ |  |  |  |  |  |
|    | Tanuló teljes nev                                                                                                    | e:*                                              |                          |             |                  |                     |   |  |  |  |  |  |
|    |                                                                                                    |                                                  |                          |             |                  |                     |   |  |  |  |  |  |
|    |                                                                                                    |                                                  | Μ                        | légse       | Mentés           |                     |   |  |  |  |  |  |
| (" | c) tml, 2017-2020. Powere<br>Útravaló Ösztöndíjprogram                                                                                                    | d by Crayon   verzió 1.1.19 (c<br><sup>n</sup> " | origin/master, f4c53e17) |             |                  |                     |   |  |  |  |  |  |

### Felhívjuk a figyelmet a megfelelő alprogram kiválasztására, mivel a nem megfelelő alprogram kiválasztása esetén a pályázatot a Lebonyolító további bírálat nélkül elutasítja!

"Mentés" gombbal lehet továbblépni.

A következő oldalakat nem szükséges egyenként elmenteni, elegendő csak az utolsó oldal (Tanulmányi adatok) végén megnyomni a "Mentés és véglegesítés" gombot.

Abban az esetben, ha a rögzítést a mentor meg kívánja szakítani, kattintson a **"Mentés"** gombra, s így a tanuló adatainak berögzítését később is folytathatja.

#### • Tanuló törzsadatai

Itt történik meg a tanuló törzsadatainak felrögzítése.

• Kifizetés

#### Felhívjuk a figyelmet az érvénytelen, tévesen közölt pénzforgalmi számlaszámokkal kapcsolatban!

- amennyiben a TOVÁBBFUTÓ, vagy ÚJ pályázó tanuló esetében érvénytelen, hibás pénzforgalmi számlaszám kerül rögzítésre, illetve (pénzforgalmi számlaszámot igazoló) banki kivonat kerül feltöltésre, továbbá egyszeri hiánypótlás teljesítésének elmulasztását követően,
- az érintett tanulók részére az ösztöndíj támogatás kiutalása utólagosan nem kerül folyósításra,
- a Lebonyolító a pályázatot indoklással ellátva elutasítja

## Felhívjuk a figyelmet az ösztöndíj támogatások meghatározott pénzforgalmi számlaszámra történő folyósításával kapcsolatban:

Az ösztöndíj Támogatások kifizetése csak pénzforgalmi számlaszámra történő utalással történhet, ennek lebonyolításához a tanulónak saját pénzforgalmi számlával kell rendelkeznie!

- a Lebonyolító főszabályként a nyertes tanuló pénzforgalmi számlájára folyósítja az ösztöndíj támogatást,
- amennyiben a tanuló nem rendelkezik pénzforgalmi számlával, a szülő/törvényes képviselő pénzforgalmi számlájára történik az ösztöndíj támogatások utalása, a Számlatulajdonos nyilatkozata alapján.

A bankszámlára utalás módjánál ki kell választani, hogy kinek a bankszámlaszámára történjen meg az utalás.

Amennyiben az engedményes bankszámlájára történő utalást választja, akkor kérjük, rövid szöveges indoklást adjon erről a "Tulajdonos személyéhez kapcsolódó indoklás" részhez, hogy miért az adott személyt kívánja megjelölni. Ugyanettől a személytől rendelkezésre kell állnia egy számlatulajdonos engedményes nyilatkozatnak (2. sz. melléklet) is, melyet fel kell tölteni a felületre. A nyilatkozat sablont letöltheti az UTR felületről és a Lebonyolító honlapjáról is.

#### • Banki átutaláshoz szükséges adatok:

Itt kell megadni annak a számlaszámnak az adatait, ahova az ösztöndíj utalását kérik és feltölteni a Pénzforgalmi számlaszámot igazoló dokumentum (pénzforgalmi számlaszámot igazoló banki kivonat (az érintett nevén és a számlaszámon kívül a többi adat eltakarásával) vagy banki igazolás).

#### • Szociális helyzet (új tanulókra vonatkozóan)

Megfelelő szociális jogosultság hiányában a tanuló nem jogosult a jelentkezés benyújtására. Ebben a menüpontban kell bejelölni a tanuló szociális helyzetét, és felcsatolni a tanuló szociális jogosultságát igazoló a pályázat benyújtásának időpontjában hatályos dokumentumokat.

#### • Roma nyilatkozat és ajánlás

Meg kell adni, hogy a tanuló tett-e önkéntes nyilatkozatot roma származásáról: Igen/Nem (4/B. sz. melléklet)

Amennyiben a tanuló tett önkéntes nyilatkozatot, fel kell tölteni az erről szóló roma nyilatkozatot és a helyi, annak hiányában a területi roma/cigány nemzetiségi önkormányzat, annak hiányában az Országos Roma Önkormányzat ajánlását (4/A. sz. melléklet)

A roma származásról csak pontosan kitöltött – a Lebonyolító (tef.gov.hu) honlapján és az UTR felületen elérhető dokumentum sablon szerinti, a jelentkező tanuló adatait tartalmazó ajánlás fogadható el.

#### Nyilatkozatok

Ennél a résznél kell felcsatolni az aláírt Tanulói nyilatkozatot és Szülői (Törvényes képviselői) nyilatkozatot és Mentori nyilatkozatot.

A nyilatkozatsablont letöltheti az UTR felületről és a Lebonyolító honlapjáról is.

#### • A tanuló szociális jogosultságának igazolása:

Ide kérjük felcsatolni a tanuló szociális jogosultságát igazoló dokumentumot. Kérjük, hogy a tanuló szociális helyzetét igazoló dokumentumot az annak megfelelő szociális helyzetet jelölő linkhez szíveskedjenek feltölteni. (Tallózás – Feltöltés)

- Szociális helyzet (továbbfutó tanulókra vonatkozóan)
- Nyilatkozatok

Itt kell feltölteni a tanulói- mentori továbbfutási szándéknyilatkozatot (5. sz. melléklet), valamint a "Nyilatkozat szociális jogosultság fennállásáról" c. dokumentumot (6. sz. melléklet) A nyilatkozat sablont letöltheti az UTR felületről és a Lebonyolító honlapjáról is.

#### • Tanulmányi adatok

Ebben a menüpontban kell megadni a tanuló 2022/2023. tanév végén kapott tanulmányi átlagát, valamint a 2022/2023. tanév végi évfolyamát, Út a szakmához alprogramban tanulók esetén a tanult szakma megnevezését is szükséges megadni.

Kérjük, hogy továbbfutó tanuló esetében is szíveskedjenek ellenőrizni ezen adatot, tekintettel arra, hogy nyertes pályázat esetében ezen rögzített adat határozza meg az egy hónapra elnyert ösztöndíj összegét.

• Tanulmányi eredményt igazoló dokumentum

Itt kell feltölteni a 2022/2023-es tanév végi tanulmányi eredményt igazoló dokumentumot, – amely tartalmazza az éves átlagot is – elektronikus rendszerből letöltött, mentor által hitelesített dokumentum (például Kréta, mozaNapló).

#### • Részvétel egyéb programokban

Itt kell megadni, ha a tanuló más programban vesz részt.

"Mentés" és "Véglegesítés" gombra kattintva befejezhetik a tanuló pályázatának berögzítését.

#### 8.3.Pályázat kötelezően feltöltendő mellékletei ÚJ PÁLYÁZÓK esetében

- A 2022/2023. tanév végi tanulmányi eredményt (a magatartás és szorgalom értékelését, minősítését nem beleszámítva) igazoló dokumentum amely tartalmazza az éves átlagot is rendszerből letöltött, mentor által hitelesített dokumentuma (például Kréta, mozaNapló),
- Tanulói nyilatkozat és szülői (törvényes képviselői) nyilatkozat (1. számú melléklet),
- Pénzforgalmi számlaszámot igazoló dokumentum (pénzforgalmi számlaszámot igazoló banki kivonat az érintett nevén és a számlaszámon kívül a többi adat eltakarásával vagy banki igazolás),
- Számlatulajdonos engedményes nyilatkozata (abban az esetben, ha a szülő/törvényes képviselő bankszámlaszámára kerül átutalásra a tanuló ösztöndíja (2. számú melléklet),
- Mentori nyilatkozat (3. számú melléklet),
- A tanuló cigány/roma származásáról szóló ajánlás (4/A számú melléklet), amennyiben a tanuló cigány/roma származásáról önkéntes nyilatkozatot tett, (4/B melléklet)
- A tanuló szociális jogosultságát igazoló a Pályázat benyújtásának időpontjában hatályos dokumentum(ok):
  - hátrányos helyzetű tanuló esetében: a hátrányos helyzetről hozott határozat,
  - halmozottan hátrányos helyzetű tanuló esetében: a halmozottan hátrányos helyzet fennállásáról hozott határozat,
  - **nevelésbe vett** tanuló esetében az átmeneti vagy tartós nevelésbe vétel tényét megállapító hatósági döntés,
  - **utógondozói ellátásban** részesülő tanuló esetében az utógondozás tényét megállapító hatósági döntés,
  - **családba fogadott tanuló esetében**: a családba fogadásról hozott határozat, vagy az illetékes gyámhivatal igazolása a családba fogadás fennállásáról,
  - védelembe vett tanuló esetében: a védelembe vételről hozott határozat és a rendszeres gyermekvédelmi kedvezményre való jogosultságot megállapító határozat,

- ideiglenes hatállyal elhelyezett tanuló esetében: az ideiglenes hatályú elhelyezésről hozott határozat, vagy az illetékes gyámhivatal igazolása az ideiglenes hatállyal történő elhelyezés fennállásáról,
- utógondozásban részesülő tanuló esetében: az utógondozásról hozott határozat.

#### 8.4.A pályázat kötelezően feltöltendő mellékletei TOVÁBBFUTÓ tanulók esetében:

- "Nyilatkozat a szociális jogosultság fennállásáról" című dokumentum feltöltése (5. számú melléklet),
- Mentori és tanulói-szülői (törvényes képviselői) továbbfutási szándéknyilatkozat (6. számú melléklet),
- Pénzforgalmi számlaszámot igazoló dokumentum (pénzforgalmi számlaszámot igazoló banki kivonat az érintett nevén és a számlaszámon kívül a többi adat eltakarásával vagy banki igazolás),
- Számlatulajdonos engedményes nyilatkozata (abban az esetben, ha a szülő/törvényes képviselő bankszámlaszámára kerül átutalásra a tanuló ösztöndíja, (2. számú melléklet),
- A 2022/2023. tanév végi tanulmányi eredményt (a magatartás és szorgalom értékelését, minősítését nem beleszámítva) igazoló dokumentum **amely tartalmazza az éves átlagot is** rendszerből letöltött, mentor által hitelesített dokumentuma (például Kréta, mozaNapló).

A pályázat elbírálásánál előnyben részesül a tanuló, ha a cigány/roma származásáról szóló önkéntes nyilatkozata esetében a helyi, annak hiányában a területi cigány/roma nemzetiségi önkormányzat, annak hiányában az Országos Roma Önkormányzat ajánlásának szkennelt példányát csatolja. Amennyiben a tanuló cigány/roma származásáról nyilatkozott, azonban ajánlást nem nyújtott be, a pályázat értékelésekor csak szociális jogosultsága kerül figyelembe vételre.

#### Határidőn túl Pályázat benyújtására nincs lehetőség.

#### 9. A PÁLYÁZAT BENYÚJTÁSÁNAK SZAKASZAI, IDŐPONTJAI

- I. A regisztrációk és pályázat benyújtása továbbfutó és új pályázó tanulók részére Út a középiskolába alprogram esetében 2023. augusztus 21. és 2023. szeptember 20. 23:59<sup>59</sup> óra között lehetséges.
- II. A regisztrációk benyújtása és pályázat benyújtása továbbfutó és új pályázó tanulók részére Út az érettségihez alprogram esetében 2023. augusztus 21. és 2023. szeptember 21. 23:59<sup>59</sup> óra között lehetséges.
- III. A regisztrációk benyújtása és pályázat benyújtása továbbfutó és új pályázó tanulók részére Út a szakmához alprogram esetében 2023. augusztus 21. és 2023. szeptember 22. 23:59<sup>59</sup> óra között lehetséges.

Figyelem! A korábbi évek gyakorlatától eltérően kizárólag elektronikusan, a pályázati felületre szükséges valamennyi dokumentumot feltölteni. <u>Postai úton, papír alapon semmilyen</u> <u>dokumentum, nyilatkozat, regisztrációs adatlap beküldése nem szükséges.</u>

Felhívjuk a figyelmet, hogy határidőben benyújtottnak minősül az a pályázat, amely az elektronikus felületen véglegesítésre, és a FEH admin által jóváhagyásra került.

#### 10. A PÁLYÁZAT ÉRVÉNYESSÉGÉNEK VIZSGÁLATA

#### A Pályázat érvénytelennek minősül, amennyiben:

- a tanuló nem rendelkezik a Pályázati felhívások 6.1 pontjában meghatározott jogosultsággal,
- a tanuló nem a Pályázati felhívások 6.1. pontjában meghatározott képzési formában végzi tanulmányait,
- a Pályázati felhívások 6.1. pontjában meghatározott jogosultsági feltételek és képzési formák a benyújtott dokumentumokból nem állapítható meg hitelt érdemlően,
- új és továbbfutó pályázatok benyújtása a Pályázati felhívások 11. pontjában meghatározott **határidő után történt**,
- nem megfelelő alprogramban került benyújtásra.

#### Az érvénytelennek minősített pályázatot a Lebonyolító további bírálat nélkül elutasítja.

#### 11. A REGISZTÁRCIÓVAL ÉS A PÁLYÁZATTAL KAPCSOLATOS HIÁNYPÓTLÁSI LEHETŐSÉGEK

A Lebonyolító a beérkezett pályázatok befogadásáról (érdemi elbírálás megkezdéséről) a Pályázat beérkezését követő 7. napig tájékoztatja a pályázót vagy érdemi vizsgálat nélkül elutasítja az.

A Lebonyolító a Pályázati felhívások 9.2. és 9.3. pontjában szereplő alátámasztó dokumentumok hiánya vagy hibás dokumentumok benyújtása, illetve a felületen megadott adatok hiányos vagy hibás rögzítése esetén 1 (egy) alkalommal elektronikus úton az UTR felületen, a kiküldéstől számított 8 (nyolc) napos határidő kitűzésével hiánypótlási felszólítást bocsát ki. A hiánypótolt dokumentumokat az UTR felületen elektronikusan kell feltölteni.

# A pályázattal kapcsolatos kommunikáció az UTR felületen keresztül, elektronikus úton történik, ezért kérjük a pályázókat, hogy folyamatosan figyeljék a felületen küldött üzeneteket és a regisztráció során megadott e-mail fiókjukat.

### A hiánypótlás teljesítésének elmulasztása esetén igazolásnak helye nincs, hibás vagy hiányos pályázat érvénytelennek minősül, azt a Lebonyolító további bírálat nélkül elutasítja.

Hiánypótlásra kizárólag az alábbi esetekben van lehetőség:

- a benyújtott "Intézményi adatlap és regisztrációs nyilatkozat"című dokumentumról hiányzik a köznevelési vagy szakképző intézmény aláírásra jogosult képviselőjének aláírása, vagy az intézmény körbélyegzőjének lenyomata,
- a felcsatolt nyilatkozatokról hiányoznak az aláírások,

- a felcsatolt nyilatkozatok és az alátámasztó dokumentumok nem felelnek meg a formai követelményeknek,
- a pályázati adatlapon megadott adatok nem megfelelően kerültek rögzítésre,
- a feltöltött szociális jogosultságot igazoló dokumentum(ok) nem hatályosok vagy nem megfelelnek meg a formai követelményeknek.

#### 12. A PÁLYÁZAT BÍRÁLATA

Bírálatra **csak érvényes** Pályázat bocsátható. A beérkezett Pályázatok egyenként kerülnek elbírálásra. Az érvényes továbbfutó Pályázatok automatikusan támogatásban részesülnek.

Amennyiben a pályázati keretösszeget meghaladó támogatási igény érkezik, a Pályázatok elbírálásakor az Útravaló Ösztöndíjprogramról szóló 152/2005. (VIII. 2.) Korm. rendelet (a továbbiakban: "Korm. rendelet") 6. § (1)-(2) bekezdései alapján előnyben részesülnek azok az újonnan pályázó tanulók, akik az alábbi feltételek közül az itt meghatározott sorrendben előbb álló feltételnek megfelelnek:

- 1. a pályázó halmozottan hátrányos helyzetű, védelembe vett, ideiglenes hatállyal elhelyezett, családba fogadott, vagy utógondozásban részesül,
- a pályázó a kedvezményezett települések besorolásáról és a besorolás feltételrendszeréről szóló 105/2015. (IV. 23.) Korm. rendelet szerinti településen, vagy a kedvezményezett járások besorolásáról szóló 290/2014. (XI. 26.) Korm. rendelet szerinti járásban él,
- 3. a pályázó tanulmányi átlageredménye a pályázat benyújtásának időpontjában már lezárt utolsó tanévben a többi pályázóhoz viszonyítva magasabb,
- 4. a pályázóval egy háztartásban élők száma a többi pályázóhoz viszonyítva magasabb,
- 5. a pályázó hátrányos helyzetű.

A Pályázat elbírálásánál előnyben részesül az a tanuló, aki a cigány/roma származásáról szóló nyilatkozatot és ajánlást csatolja a Pályázatához.

Az esélyteremtő alprogramokba újonnan belépő támogatott nyertes pályázók (ösztöndíjasok) legalább felének cigány/roma származásúnak kell lennie. Amennyiben a fenti keret cigány/roma származású tanulókkal nem tölthető fel, az Értékelő Bizottság (a továbbiakban: "É**B**") a fennmaradt ösztöndíj Támogatás összegét nem cigány/roma származású tanulók részére javasolja megítélni.

Az ÉB a döntési javaslatát a **pályázatok beadási határidejétől számított 60 (hatvan) napon** belül teszi meg.

A Pályázatokról az ÉB javaslata szerint a Társadalmi Esélyteremtési Főigazgatóság (a továbbiakban: "Lebonyolító") előterjesztése alapján a Belügyminisztérium (a továbbiakban: "BM") Gondoskodáspolitikáért Felelős Államtitkára dönt (a továbbiakban: "Döntés").

#### 13. A PÁLYÁZÓK DÖNTÉST KÖVETŐ ÉRTESÍTÉSE

A Pályázatokkal kapcsolatos Döntés 5 (öt) napon belül a Lebonyolító honlapján (tef.gov.hu) kerül közzétételre, ezzel egy időben az UTR felületen is rögzítésre kerül a Döntés. A Lebonyolító honlapján közzétett Döntés tartalmazza a pályázat azonosítószámát és a döntés eredményét (nyert/nem nyert). Elutasítás esetén külön értesítő levél kerül kiküldésre, mely tartalmazza az elutasítás indokait.

#### 14. TÁMOGATÓI OKIRAT KIADÁSA

A támogatói okiratot (a továbbiakban: "**Támogatói okirat**") a Lebonyolító adja ki a nyertes pályázó (a továbbiakban: "**Nyertes pályázó**") részére.

A támogatási jogviszony a Támogatói okirat közlésével jön létre.

#### 15. BESZÁMOLÓI KÖTELEZETTSÉGEK ÉS A TÁMOGATÁS FOLYÓSÍTÁSA

A Támogatás felhasználásáról és a Pályázat megvalósításáról a Támogatott mentor a támogatási időszak alatt 2 (kettő) alkalommal részbeszámolót (a továbbiakban: "**Részbeszámoló**"), a támogatási időszak végén záró beszámolót (a továbbiakban: "**Záró beszámoló**") köteles készíteni a Pályázati Útmutatóban és a Támogatói okiratban meghatározott módon és határidőig a Pályázati felhívásban rögzített kötelezettségek teljesítéséről.

A Támogatás folyósítására kizárólag folyószámlára utalással, nyertes tanulók és a nyertes mentorok részére egyaránt 3 (három) részletben kerül sor.

- I. A Támogatás 2023/2024. tanév I. félévének 4 (négy) hónapjára járó része (2023. szeptember 1. napjától 2023. december 31. napjáig) egy összegben történő kifizetésének határideje: 2023. december 22., amelynek feltétele az 1. (első) Részbeszámoló benyújtása a mentor részéről legkésőbb 2023. december 11. napjáig, és annak Lebonyolító által történő elfogadása.
- II. A Támogatás 2023/2024. tanév II. félévének első 4 (négy) hónapjára járó (2024. január 1. napjától 2024. április 30. napjáig) kifizetése 2024. június 01 június 30. közötti időszakban történik meg, melynek feltétele a 2. (második) Részbeszámoló benyújtása a mentor részéről legkésőbb 2024. május 31. napjáig, és annak Lebonyolító által történő elfogadása.
- III. A Támogatás 2023/2024. tanév II. félévének 2. (második) részletének (2024. május 1. napjától 2024. június 30. napjáig tartó időszakra eső Támogatási összegnek) kifizetése 2024. augusztus 15 31. közötti időszakban történik meg, melynek feltétele a Záró beszámoló benyújtása a mentor részéről legkésőbb 2024. július 31. napjáig, és annak Lebonyolító által történő elfogadása.

Korrigált beszámoló benyújtása szükséges az érettségi vizsga időpontjának elhalasztása, javítóvizsgára kötelezettség esetén.

A szakmai beszámolók és korrigált beszámoló elkészítése és beadása a mentorok feladata az UTR felületen.

A mentor a felületre való belépést követően a **"Pályázataim"** ablakban láthatja majd az általa berögzített tanulói pályázatokat és a hozzájuk tartozó szakmai beszámolókat.

A beszámolókat a Lebonyolító vizsgálja meg és **maximum 2 (kettő) alkalommal** a hiányosságok kijavítására, pótlására **10-10 napos határidővel felszólítja** a Nyertes pályázó

A mentor az hiánypótlási felszólításról e-mail üzenetet kap, ezt követően beléphet a mentori oldalára és javíthatja a hibát.

Ha a Nyertes pályázó nem pótolta a hiányosságokat vagy azoknak nem a hiánypótlási felszólításban meghatározott módon tett eleget a felszólításban megjelölt határidőre, úgy további hiánypótlásra nincs lehetőség.

A Támogatás utalásának különleges szabályai

Az Út a középiskolába alprogramban a mentor az utolsó 2 (kettő) havi (2024. május-2024. június) Támogatásra abban az esetben jogosult, ha a Korm. rendelet szerinti mentori vállalásokat maradéktalanul teljesítette és:

- az általa mentorált tanuló az előző (2022/2023.) tanév végi tanulmányi átlagát javította vagy nem rontotta, vagy a megvalósítás tanévében 5 (öt) tizednél többel nem rontott, és
- az általa mentorált 7. évfolyamos tanuló felsőbb évfolyamba lép, vagy az általa mentorált 8. évfolyamos tanuló középfokú iskolába felvételt nyert.

#### Az Út az érettségihez alprogramban a mentor az utolsó 2 (kettő) havi (2024. május-2024. június) Támogatásra abban az esetben jogosult, ha

- a Korm. rendelet, Pályázati felhívás és Támogatói okirat szerinti mentori vállalásokat maradéktalanul teljesítette, és
- az általa mentorált tanuló felsőbb évfolyamba lép és a tanuló az előző (2022/2023.) tanév végi tanulmányi átlagát javította, vagy a megvalósítás tanévében 5 tizeddel többel nem rontotta, vagy az általa mentorált utolsó éves tanuló sikeres érettségi vizsgát tesz legkésőbb 2024. november 30. napjáig.

•

# Az Út a szakmához alprogramban a mentor az utolsó 2 (kettő) havi (2024. május-2024. június) ösztöndíj Támogatásra abban az esetben jogosult, ha a Korm. rendelet szerinti mentori vállalásokat maradéktalanul teljesítette és:

- az általa mentorált tanuló felsőbb évfolyamba lép és az előző (2022/2023.) tanév végi tanulmányi átlagát a megvalósítás tanévében 5 (öt) tizednél többel nem rontotta,
- az általa mentorált tanuló sikeres szakmai vizsgát tett legkésőbb 2024. november 30. napjáig, és az (2022/2023.) előző tanév végi tanulmányi átlagát a megvalósítás tanévében 5 (öt) tizednél többel nem rontotta,

## A tanuló az utolsó 2 (kettő) havi (2024. május-2024. június) ösztöndíjra abban az esetben jogosult, ha

- eleget tesz iskolalátogatási kötelezettségének, igazolatlan mulasztása 1 (egy) tanítási évben nem haladhatja meg a 30 (harminc) órát,
- tanulmányi eredményét javítja, vagy nem rontja, illetve a tanév végi tanulmányi átlagát a megvalósítás tanévében 5 (öt) tizednél többel nem rontotta.

Amennyiben a mentorált tanuló sikertelen javító vagy osztályozó vizsgát tesz, a mentor az utolsó 2 (kettő) havi ösztöndíj Támogatásra nem jogosult.

Azokra a hónapokra, amikor a mentorálási tevékenység nem valósul meg, sem a mentor, sem a tanuló nem jogosult ösztöndíj Támogatásra.

Kiesett tanuló esetén a kifizetés időarányosan történik. Amennyiben a kiesés dátuma adott hónap 15. napja előtti napra esik, úgy az érintett hónapra a kifizetés nem kerül teljesítésre sem a mentor, sem pedig a tanuló részére az adott hónap vonatkozásában.

Javító vizsgára kötelezett tanuló esetén kifizetésre abban az esetben kerülhet sor, amennyiben sikeres javító vizsgát tesz, valamint a pályázati felhívás 16.1.1 pontjában rögzítetteknek eleget tesz.

Amennyiben a Nyertes pályázó nem vagy csak részben teljesíti a Pályázati felhívásban megadott kötelezettségeket, akkor a folyósított Támogatást vagy annak egy részét köteles a Támogatói okiratban meghatározott módon visszafizetni, illetve a még nem folyósított Támogatásra elveszíti jogosultságát.

A Nyertes pályázók ösztöndíj Támogatása a személyi jövedelemadóról szóló 1995. évi CXVII. törvény 1. számú melléklet 4.16. pontja szerint adómentes bevételnek minősül.

#### 16. A TÁMOGATÓI OKIRAT KIÁLLÍTÁSA UTÁNI BEJELENTÉSEK

A nyertes pályázattal kapcsolatos minden olyan változást, amely kihat a Támogatás jogosultságára, **8** (**nyolc**) **napon belül** köteles a mentornak jelezni a Lebonyolító részére.

A megváltoztatni kívánt adatokat a "SZEMÉLYES/BEJELENTÉSEIM" menüpont alatt a Bejelentés típusának kiválasztásával tudja rögzíteni a megfelelő alátámasztó dokumentumok feltöltésével.

| KEZDŐOLDAL          | TUDNIVALÓK > | DOKUMENTUMTÁR > | SZEMÉLYES >                    | ADMINISZTRÁCIÓ > | Bejelentkezve    | , mint  |
|---------------------|--------------|-----------------|--------------------------------|------------------|------------------|---------|
| Bejelentése         | k            |                 | ELŐREHALADÁSI<br>BEJELENTÉSEIM | NAPLÓ            |                  |         |
| Szűrők              |              |                 | ÜZENETEIM                      |                  |                  |         |
| Bejelentés típusa   | - bármi -    |                 | ~                              |                  |                  |         |
| Bejelentés állapota | - bármi -    |                 | ~                              |                  |                  |         |
| Bejelentő neve      |              |                 |                                |                  |                  |         |
| Bejelentő email cír | ne           |                 |                                |                  |                  |         |
| Bejelentés dátuma   |              | -               |                                |                  |                  |         |
|                     | S            | zűrés           |                                |                  |                  |         |
| Bejelentő           | Típus        |                 | Tárgy                          |                  | Bejelentés napja | Állapot |

Kiesett tanuló bejelentése Általános adatváltozás bejelentése Családlátogatás jegyzőkönyve bejelentése Mentor és/vagy intézményváltás bejelentése Tanulói bankszámlaszám módosítás bejelentése Mentor bankszámlaszám módosítás bejelentése Tanuló lakcím módosítás bejelentése Mentor lakcím módosítás bejelentése Tanuló névváltoztatás bejelentése

#### Bejelentés típusai

#### • Kiesett tanuló

Az ösztöndíjprogramról/programokról kiesett tanulót az UTR felületén szükséges bejelenteni, a Személyes/Bejelentéseim menüpontja alatt található "Általános adatváltozás" bejelentése pontnál:

A kiesést hivatalos alátámasztó dokumentum csatolásával kell igazolnia, amelyből egyértelműen kiderül, mely dátummal mulasztott többet a tanuló 30 (harminc) igazolatlan óránál.

A kiesés időpontjának azt a dátumot szükséges megadni, amikor a tanuló ténylegesen kiesett (pl. ha a tanuló 2023. október 15. napján mulasztotta a 31. (harmincegyedik) igazolatlan órát, ez a kiesés időpontja).

#### • Általános adatváltozás

Az adatváltozást az UTR felületén szükséges bejelenteni, a Személyes/Bejelentéseim menüpontja alatt található "Általános adatváltozás" bejelentése pontnál:

- az "Adatváltozás bejelentése" formanyomtatvány feltöltésével,
- az alátámasztó okirat felcsatolásával,
- rövid szöveges indoklással,

Csak a hivatalos változásbejelentő sablon benyújtását tudja jóváhagyni a Lebonyolító.

#### • Családlátogatás jegyzőkönyve

A mentor családlátogatáson vesz részt a tanév során minimum 1 (egy) alkalommal. Ehhez kíván segítséget nyújtani a felületen elérhető családlátogatási jegyzőkönyv. A látogatást követően az UTR felületre szükséges a jegyzőkönyvet feltölteni.

#### • Intézményváltás

Az intézményváltás szándékát az UTR felületén szükséges bejelenteni, a Személyes/Bejelentéseim menüpontja alatt található "Mentor és/vagy intézményváltás bejelentése" pontnál

- az "Intézményváltás" formanyomtatvány feltöltésével,
- az alátámasztó dokumentum felcsatolásával,
- rövid szöveges indoklással,
- a feladat-ellátási hely OM azonosítója vagy SZIR azonosítója és mentor,
- valamint az intézményváltás pontos dátumának megjelölésével.

Csak a hivatalos változásbejelentő sablon benyújtását tudja jóváhagyni a Lebonyolító.

#### • Mentorváltás

A mentorváltási kérelmet az UTR felületén szükséges bejelenteni, a Személyes/Bejelentéseim menüpontja alatt található "Mentor és/vagy intézményváltás bejelentése" pontnál

Mentorváltáshoz a következő dokumentumok kitöltött, aláírt, beszkennelt változatának csatolásával

- Kérelem a mentorváltáshoz,
- Mentori együttműködési nyilatkozatok és hozzájárulások,
- Lemondó mentori nyilatkozat.

**Mentorváltásra** a 2023/2024. tanév I. félév lezárását követően, a 2023/2024. tanév II. félév kezdetétől van lehetőség. Ezen szabály alól kivételt jelent, ha a tanuló intézményt vált a 2023/2024. tanév I. félév során, egyéb esetekben a mentorváltás jóváhagyása egyedi elbírálás alapján történik.

#### • Bankszámlaszám

Tanuló vagy mentor bankszámlaszám módosítást az UTR felületén szükséges bejelenteni, a Személyes/Bejelentéseim menüpontja alatt található "Tanulói bankszámlaszám módosítás bejelentése" vagy a "Mentor bankszámlaszám módosítás bejelentése pontnál

- számlaszám megadásával,
- pénzforgalmi számlaszámot igazoló dokumentum (pénzforgalmi számlaszámot igazoló banki kivonat (az érintett nevén és a számlaszámon kívül a többi adat eltakarásával) vagy banki igazolás) felcsatolásával.

Felhívjuk a figyelmet, hogy bankszámlaszám hibás megadása vagy az ezzel kapcsolatos hiánypótlás elmulasztása esetén, valamint a megadott bankszámlaszámhoz tartozó folyószámla megszűnése okán meghiúsuló banki átutalás esetén az utólagos kifizetésre nincs lehetőség.

#### • Lakcím

Az UTR felületén szükséges bejelenteni, a Személyes/Bejelentéseim menüpontja alatt található "Tanuló lakcím módosítás bejelentése" vagy a "Mentor lakcím módosítás bejelentése pontnál

- új cím megadásával,
- lakcímet igazoló dokumentum felcsatolásával.
- Név

Az UTR felületén szükséges bejelenteni, a Személyes / Bejelentéseim menüpontja alatt található "Tanuló névváltozás bejelentése" pontnál

- új név megadásával,
- alátámasztó dokumentum felcsatolásával.

A benyújtott bejelentéseket a Lebonyolító bírálja el, és 1 (**egy**) **alkalommal** a hiányosságok kijavítására, pótlására **10-10 napos határidővel felszólítja** a Kedvezményezettet.

A mentor a hiánypótlási felszólításról e-mail üzenetet kap, ezt követően beléphet a mentori oldalára és javíthatja a hibát.

Ha a Nyertes pályázó nem pótolta a hiányosságokat, vagy azoknak nem a hiánypótlási felszólításban meghatározott módon tett eleget a felszólításban megjelölt határidőre, úgy további hiánypótlásra nincs lehetőség. Amennyiben a bejelentések valamely okból elutasításra kerülnek, úgy azok új bejelentés keretében beadhatóak az elutasításban szereplő indoklások figyelembevételével. A bírálat eredményéről e-mail-ben értesítést küld a rendszer.

#### 17. JOGORVOSLATI LEHETŐSÉG

#### A Döntés ellen érdemben nincs helye jogorvoslatnak.

A Nyertes pályázó a Döntés kézhezvételétől számított **10 (tíz) napon belül kifogást nyújthat** be, ha véleménye szerint a pályázati eljárásra, a Döntés meghozatalára, vagy a Támogatói okiratok kiadására, a Támogatás folyósítására, visszakövetelésére vonatkozó eljárás jogszabálysértő, a Pályázati felhívásba vagy a Támogatói okiratba ütközik.

A kifogást az Ávr. 102/D §-a alapján, a kifogásolt intézkedésről vagy mulasztásról való tudomásszerzéstől számított 10 (tíz) napon belül szükséges a BM Gondoskodáspolitikáért Felelős Államtitkára részére címezve, azonban a Lebonyolító postacímére, az Ávr. 102./D § (4) bekezdésében meghatározott tartalommal írásban benyújtani.

#### 18. ADATKEZELÉS

A köznevelési vagy szakképző intézmény hivatalos képviselője és a FEH admin, a tanuló, a tanuló törvényes képviselője, valamint a mentor a pályázat benyújtásával egy időben nyilatkozatot tesz amelyben hozzájárul személyes adatainak az EURÓPAI PARLAMENT ÉS A TANÁCS (EU) 2016/679. 2016. április 27-i rendeletével a természetes személyeknek a személyes adatok kezelése tekintetében történő védelméről és az ilyen adatok szabad áramlásáról, valamint a 95/46/EK rendelet hatályon kívül helyezéséről (általános adatvédelmi rendelet), Magyarország Alaptörvényében foglaltakkal és az információs önrendelkezési jogról és az információszabadságról szóló 2011. évi CXII. törvényben (a továbbiakban: "Infotv.") foglaltakkal összhangban, az Adatvédelmi tájékoztatóban foglaltak alapján a Pályázati felhívásban meghatározottak szerinti kezeléséhez.

A pályázatokkal kapcsolatos részletes adatvédelmi tájékoztató a Lebonyolító honlapján, a <u>https://tef.gov.hu</u> elérhetőségen található.

A kiskorú vagy korlátozottan cselekvőképes tanuló minden nyilatkozatához szükséges a törvényes képviselő írásbeli hozzájárulása, illetve cselekvőképtelen tanuló esetén a törvényes képviselő adja meg a hozzájárulást a tanuló személyes adatainak kezeléséhez.

#### 19. INFORMÁCIÓ

Az UTR-23-UK, UTR-23-UE és az UTR-23-USZ pályázati kategória dokumentumai:

- Pályázati felhívások,
- Pályázati felhívások mellékletei,
- Pályázati útmutató,

egységes és megbonthatatlan egészet alkotnak, így a bennük megfogalmazottak összessége határozza meg jelen Pályázati felhívás részletes előírásait, keretrendszerét, feltételeit és szabályait.

Az UTR-23-UK, UTR-23-UE és az UTR-23-USZ pályázati kategória dokumentumai letölthetőek a Lebonyolító honlapjáról (<u>https://tef.gov.hu</u>) és az UTR rendszerből.

A Pályázati felhívásokkal kapcsolatos további információkat az <u>utravalo@tef.gov.hu</u> címen kaphat.